#### 1) iClone Indigo Render Plugin.exe

### 

| iClone | Indigo Render Plug-in v1.0 Setup                                                                                      |
|--------|----------------------------------------------------------------------------------------------------|
|        | InstallShield Wizard Complete<br>Setup has finished installing iClone Indigo Render Plug-in v1.0<br>on your computer. |
|        | You have installed the activation key of Indigo RT for iClone,<br>be sure to also install the Indigo RT installer.    |
|        | K Back Finish Cancel                                                                                                  |

## 3) "I accept the terms of the licenses agreement

| Please Agreement<br>Please read the following license agreen                                                                                                    | ment carefully.                                                                         |                              |
|----------------------------------------------------------------------------------------------------|-----------------------------------------------------------------------------------------|------------------------------|
| Reallusion End User License Agreemer<br>(2014)                                                                                                    | AT (EULA)                                                                               | ^                            |
| CrazyTalk, the non-exclusive right to an<br>footage from the Software to image, we<br>Beallusion iClone and/or CrazuTalk; we                                                                                                    | film or video, from the data contain<br>b, film or video, from the data contain         | e exported<br>ed within the  |
| controlled in whole by Realizion, inc.<br>. The computer software ("Software"), if<br>files contained with the Software [collect<br>proprietary and copyrighted.                                                                                           | mages ("Images"), content ("Content"<br>stively called the "iClone and/or Crazy         | ) and other<br>Talk'') are   |
| controlled in whole by Beallusion. Inc.<br>- The computer software ("Software"), if<br>files contained with the Software (collec-<br>proprietary and copyrighted.<br>I accept the terms of the license agre<br>- I do not accept the terms of the license. | mages ("Images"), content ("Content<br>stively called the "Clone and/or Crazy<br>sement | ) and other<br>() alk'') are |

# 4) iClone Indigo

| Customer Information                                                                        |                                                                                                 |
|---------------------------------------------------------------------------------------------|-------------------------------------------------------------------------------------------------|
| Please enter your information.                                                              |                                                                                                 |
| Please enter your name, the name of t<br>name that you want to identify this cor<br>number. | the company for which you work, the computer<br>mputer for your license, and the product serial |
| All information is kept confidential, Rea                                                   | allusion does not sell, trade or exchange lists with                                            |
| User Name:                                                                                  |                                                                                                 |
| Windows User                                                                                |                                                                                                 |
| Company Name:                                                                               |                                                                                                 |
| Your Company                                                                                |                                                                                                 |
| Computer Name:                                                                              |                                                                                                 |
|                                                                                             |                                                                                                 |
|                                                                                             |                                                                                                 |
| Serial Number:                                                                              |                                                                                                 |
| Serial Number:                                                                              |                                                                                                 |
| Serial Number:                                                                              |                                                                                                 |
| Serial Number:                                                                              |                                                                                                 |

### 

\*\*\*

Indigo

Indigo

Indigo

Indigo

Indigo

RT

Indigo

RT

After this,

click "No" on the next screen.

| ndigo RT for iClone a                                   | ictivation key.                                                                                         | Sec. 7    |
|---------------------------------------------------------|----------------------------------------------------------------------------------------------------|-----------|
| Flease enter the activati                               | ion key of Indigo H I. for ICione.                                                                      |           |
| It is recommended that y<br>information and paste it h  | you copy the activation key of Indigo RT for iClone from yo<br>here to avoid the possible typing error. | our order |
| If you are already an Ind                               | ligo user, and have no intent to use the bundled edition of                                             | Indigo RT |
| totul long, you good alver t                            | tolo atop pullopullog too, potulptiop klou tiola pippk                                                  |           |
| for iLlone, you can skip t                              | this step by leaving the activation key field blank.                                                    |           |
| for iClone, you can skip t<br>Indigo RT for iClone acti | tnis step by leaving the activation key field blank.<br>ivation key:                                    |           |
| for iClone, you can skip t<br>Indigo RT for iClone acti | this step by leaving the activation key field blank.<br>ivation key:                                    |           |
| for iClone, you can skip t<br>Indigo RT for iClone acti | this step by leaving the activation key field blank.<br>ivation key:                                    |           |
| for iClone, you can skip t<br>Indigo RT for iClone acti | this step by leaving the activation key field blank.<br>ivation key:                                    |           |
| Indigo RT for iClone acti                               | ivation key:                                                                                            |           |

|   | iClone Indigo Render                                                    | Plug-in v1.0 Setup                                   | ×          |
|---|-------------------------------------------------------------------------|------------------------------------------------------|------------|
| ? | You did not enter the activation k<br>want to use the bundled edition o | ey of Indigo RT for iClo<br>of Indigo RT for iClone? | ne. Do you |
|   |                                                                         | Yes                                                  | No         |

### 

Reallusion FAQ https://kb.reallusion.com/